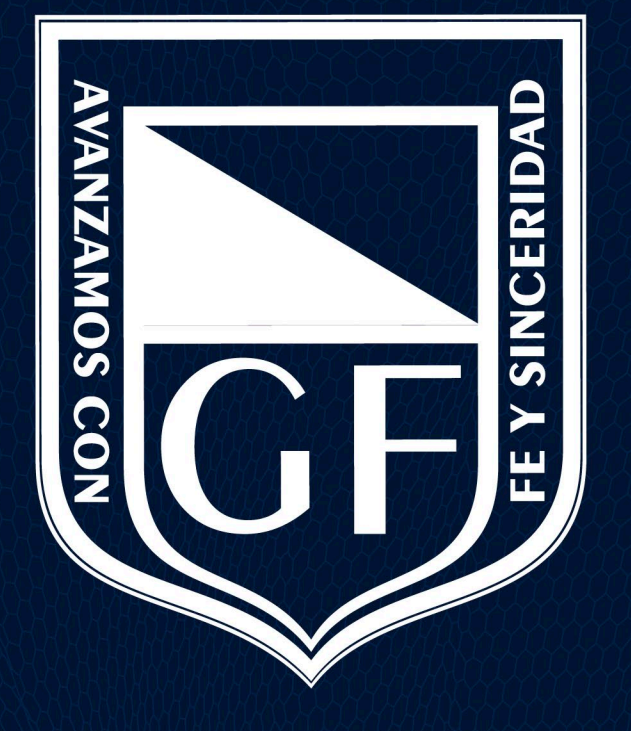

### **GIMNASIO FEMENINO**

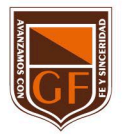

Gimnazio Femenino

### Desvincular dispositivos en Microsoft 365

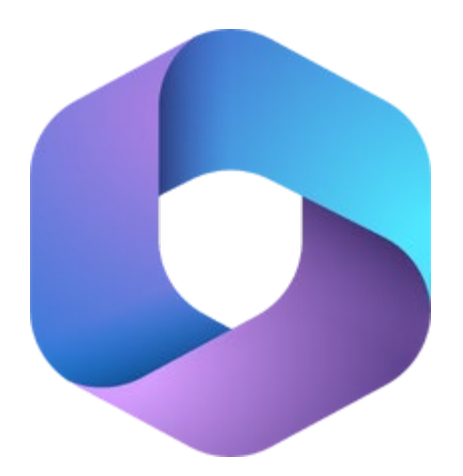

#### Microsoft 365 Education

Dé poder a los educadores para que den rienda suelta a la creatividad, promuevan el trabajo en equipo y brinden una experiencia sencilla y segura en una solución única y asequible pensada para la educación.

# Iniciar sesión con la cuenta institucional

1. Inicie sesión a través del link: <u>https://www.office.com/</u>.

2. Ingrese la cuenta institucional asignada.

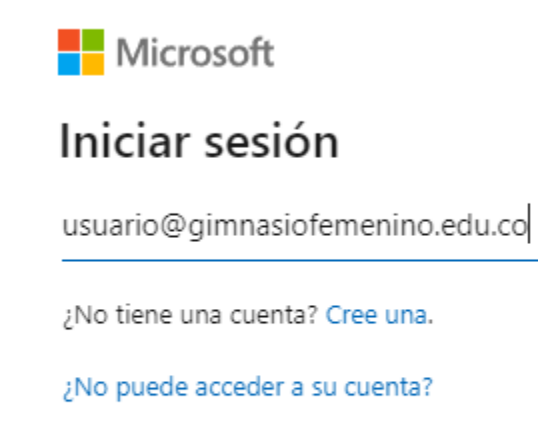

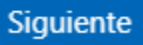

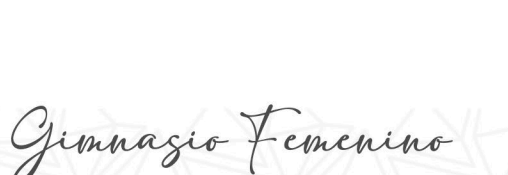

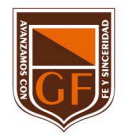

## Desvincular dispositivos de Microsoft 365

3. Se abrirá el portal de bienvenida que contiene las aplicaciones disponibles en el licenciamiento Microsoft 365.

En la parte superior derecha se mostrará la inicial o avatar de la cuenta institucional, dar clic sobre él.

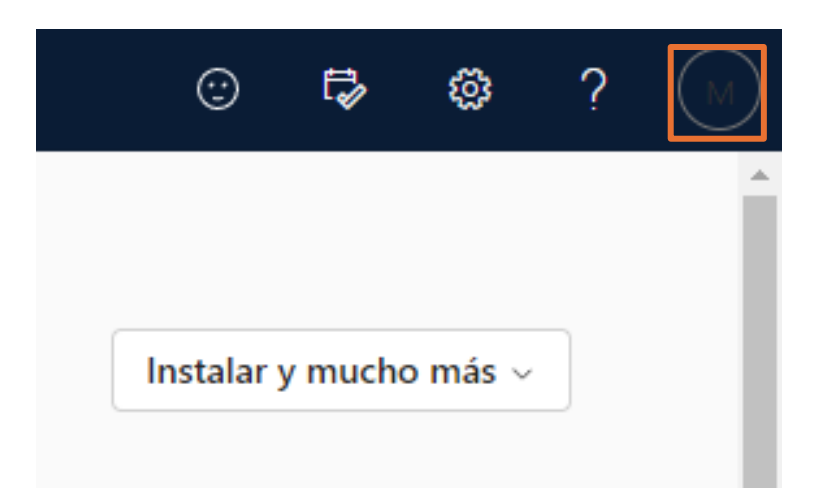

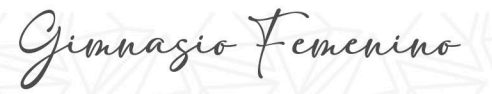

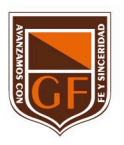

## Desvincular dispositivos de Microsoft 365

4. Se despliega una ventana emergente ubicada en la parte superior derecha, dar clic en "Ver cuenta".

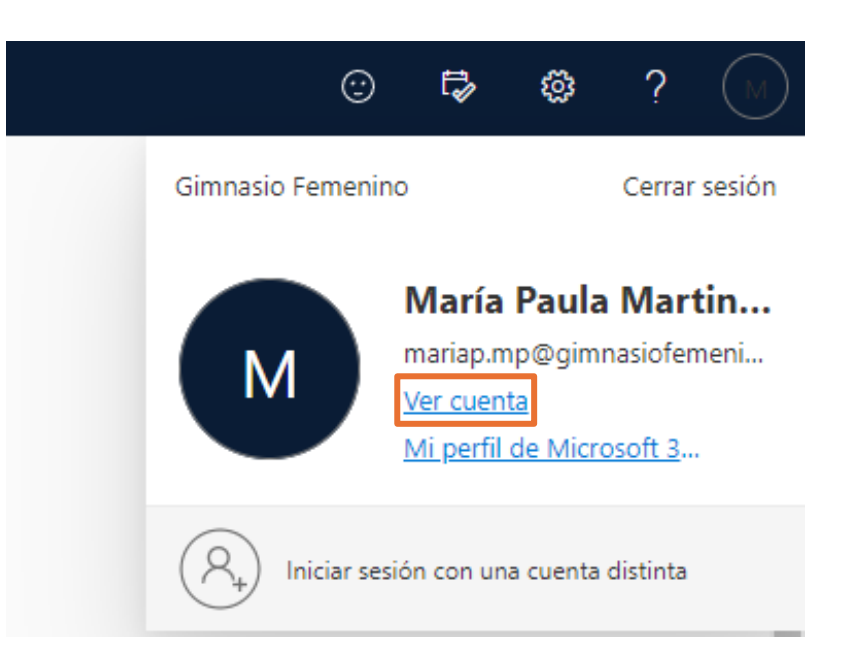

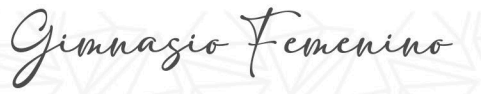

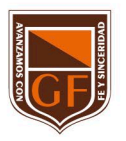

## Desvincular dispositivos de Microsoft 365

5. En la parte inferior izquierda, bajo el nombre de la cuenta institucional. Debe dar clic en "Cerrar todas las sesiones".

Esta acción tomará algunos minutos en reflejarse en la totalidad de los dispositivos.

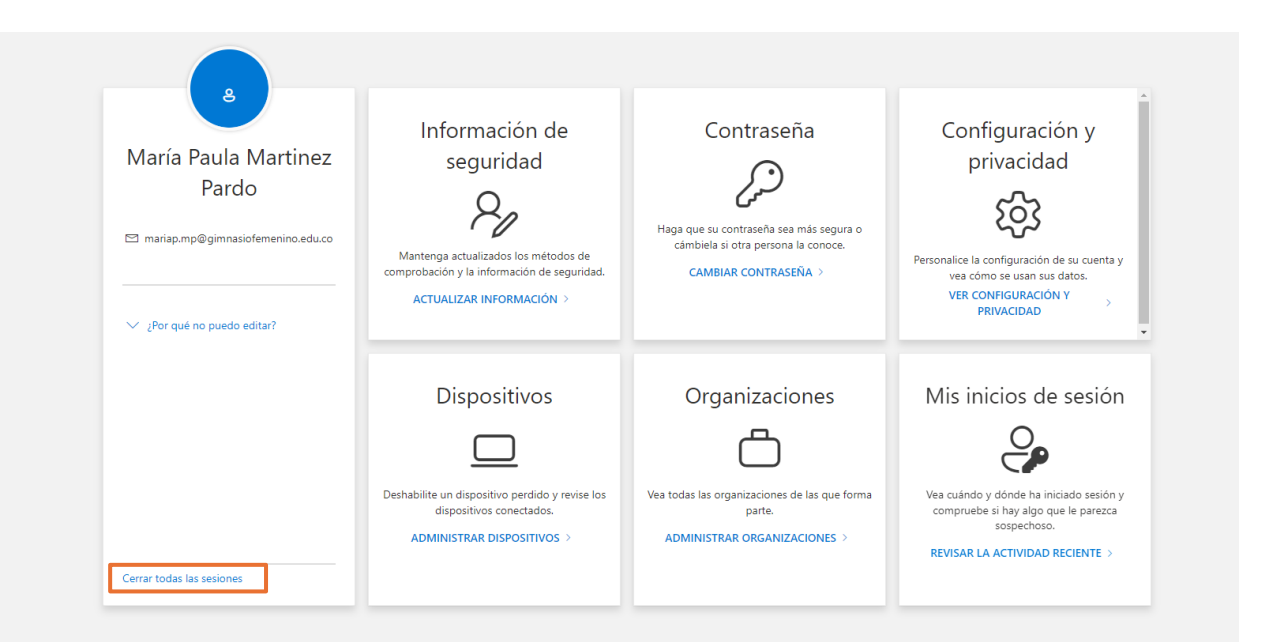

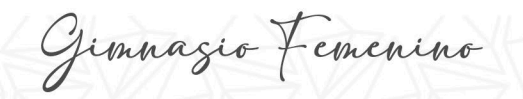

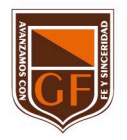

Si tienes alguna inquietud, nos puedes contactar a través del correo electrónico: tecnologia@gimnasiofemenino.edu.co

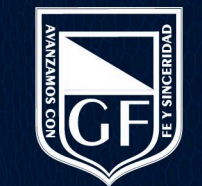